## ArcGIS Online: Login Instructions (uOttawa)

Updated: September 2023

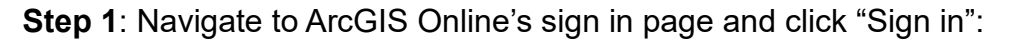

https://www.arcgis.com/index.html

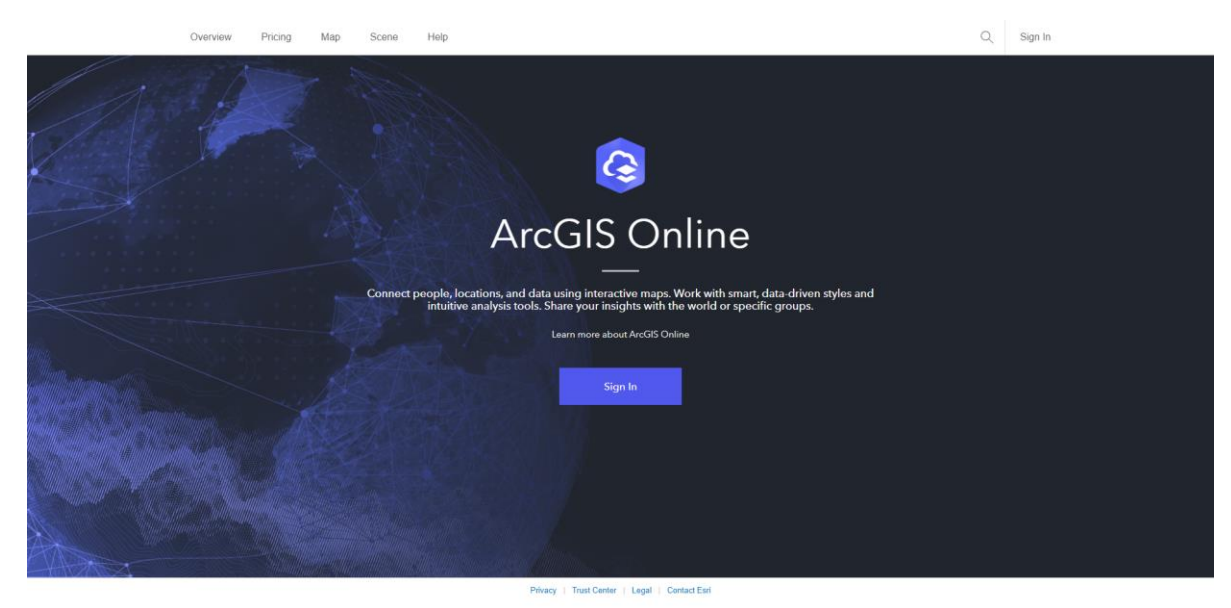

Step 2: Select Your ArcGIS organization's URL.

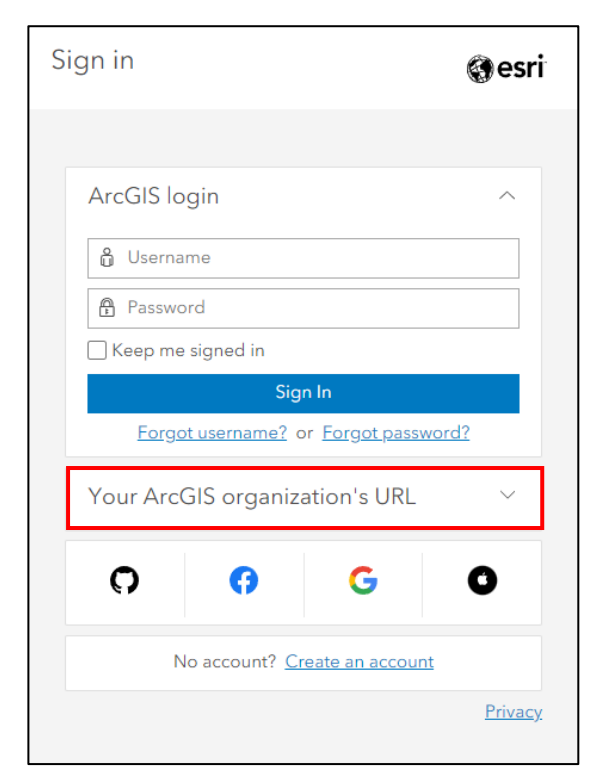

**Step 3**: Put in **uottawa** for the ArcGIS organization's URL. Note that the previous URL was gsguo which originated from the Geographic, Statistical, and Government Information Centre (GSG) at the uOttawa Library.

| Sign in <b>@esri</b>                 |  |  |  |  |  |  |  |
|--------------------------------------|--|--|--|--|--|--|--|
| ArcGIS login ~                       |  |  |  |  |  |  |  |
| Your ArcGIS organization's URL       |  |  |  |  |  |  |  |
| uottawa .maps.arcgis.com             |  |  |  |  |  |  |  |
| Continue                             |  |  |  |  |  |  |  |
| () () () ()                          |  |  |  |  |  |  |  |
| No account? <u>Create an account</u> |  |  |  |  |  |  |  |
| <u>Privacy</u>                       |  |  |  |  |  |  |  |

Step 4: Click on "Université d'Ottawa | University of Ottawa".

| Sign in to Université d'Ottawa  <br>University of Ottawa | @esri          |
|----------------------------------------------------------|----------------|
| Université d'Ottawa   University of Ottawa               |                |
| ArcGIS login                                             | ^              |
| Username                                                 |                |
| ☐ Keep me signed in<br>Sign In                           |                |
| Not a member of this organization?                       |                |
|                                                          | <u>Privacy</u> |

**Step 5**: Enter in your uOttawa credentials (*username@uottawa.ca* | *Password*). This is the same login as your uOzone (students) or VirtuO (staff).

| 💼 uOttawa               |                     |      |  |  |  |  |  |
|-------------------------|---------------------|------|--|--|--|--|--|
| Sign in                 |                     |      |  |  |  |  |  |
| someone@example.        | someone@example.com |      |  |  |  |  |  |
| Can't access your accou | int?                |      |  |  |  |  |  |
|                         |                     |      |  |  |  |  |  |
|                         | Back                | Next |  |  |  |  |  |
|                         |                     |      |  |  |  |  |  |
|                         |                     | 44   |  |  |  |  |  |
| ୍ୟୁ Sign-in option      | IS                  |      |  |  |  |  |  |

**Step 6**: You have successfully logged in to your ArcGIS Online account. If this is your first time logging in to this account, you have automatically created it. For more information on your ArcGIS Online account, including permissions, extensions, credits, and details on account expiration, please visit:

<image>

Step 7: Access Esri's training courses by clicking on your profile then "Training".

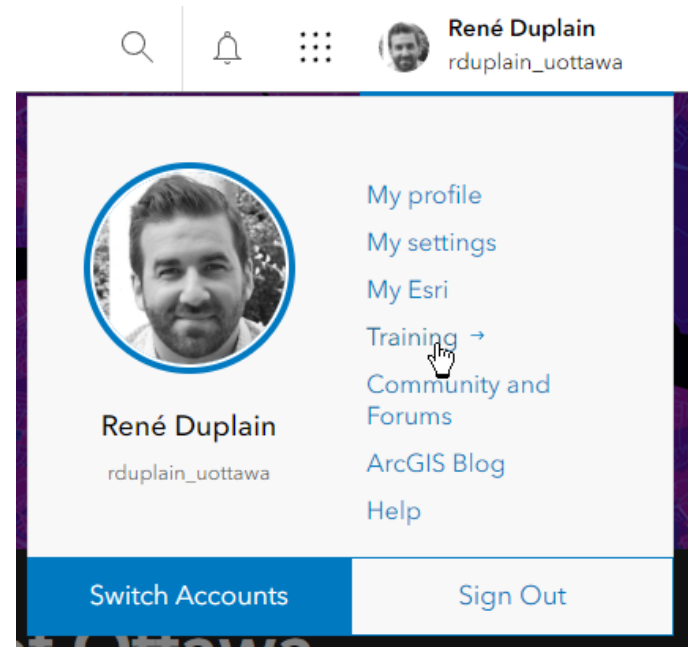

**Step 8**: From here, explore the courses by browsing below or going to the "Catalog" tab and searching through the available E-Learning classes that are available (e.g., by keyword).

| gesn                       | Products Industries Support & Services                                                                                                | Stories About                                                                                                    |                                                                   | Q 🖷 2  |
|----------------------------|----------------------------------------------------------------------------------------------------|----------------------------------------------------------------------------------------------------|-------------------------------------------------------------------|--------|
| 🗎 🛛 Esri .                 | Academy                                                                                                    | About Cata                                                                                                    | log Certification My Academy                                      | Help 🌯 |
|                            | C<br>ArcGIS Online training of                                                                                                    | Courses for ArcGIS Online<br>ptions accommodate different schedules, learning style                                      | e s, and experience levels.                                       |        |
|                            | Whether you have an ArcGIS Onli<br>curated collection of mapping ca                                                                   | ne public account or you're a member of an A<br>pabilities and content at your fingertips, the ri<br>productive, faster. | vrcGIS Online Organization with a ght course can help you be more |        |
| Getting S                  | tarted                                                                                                    |                                                                                                    |                                                                   |        |
| Getting S<br>Gain the skil | tarted<br>IIs you need to author and share informative web map                                                                        | os, explore data, and perform analysis.                                                                                  |                                                                   |        |
| Getting S<br>Gain the skil | tarted<br>Ils you need to author and share informative web map                                                                        | ps, explore data, and perform analysis.                                                                                  | WEB COURSE                                                        |        |
| Getting S<br>Gain the skil | tarted<br>Is you need to author and share informative web map<br>INSTRUCTORLED<br>Creating Stories with ArcGIS                        | os, explore data, and perform analysis.<br>INSTRUCTOR-LED<br>ArcGIS Online: Essential Workflows                          | WEB COURSE<br>ArcGIS Online Basics                                |        |
| Getting S<br>Gain the skil | tarted<br>Ils you need to author and share informative web map<br>INSTRUCTOR LED<br>Creating Stories with ArcGIS<br>2 Days (16 Hours) | os, explore data, and perform analysis.<br>INSTRUCTORLED<br>ArcGIS Online: Essential Workflows<br>1 Day (8 Hours)        | WEB COURSE<br>ArcGIS Online Basics<br>1 Hour, 50 Minutes<br>Free  | >      |

| & Services     | Stories About                                                                                                    |  |                                                                                                    |         |            |                                       |                             | Q           | $\oplus$ | 6 |
|----------------|----------------------------------------------------------------------------------------------------|--|----------------------------------------------------------------------------------------------------|---------|------------|---------------------------------------|-----------------------------|-------------|----------|---|
|                |                                                                                                    |  | About                                                                                                    | Catalog | Certificat | ion My                                | / Academy                   | Help        |          | ٩ |
| nline tra      | Course Catalog<br>Explore our learning resource collection.<br>New and Retired Training<br>View the latest training options available<br>and what is scheduled to be retired. |  | Courses by Schedule<br>View upcoming classes and online<br>training events.<br>Learning Plans<br>Master a focused topic with one of our<br>plans. |         |            | Courses by<br>View classe<br>centers. | Location<br>s offered at Es | ri training |          |   |
| n ArcG<br>mapr | Prefer Custom to One Size Fits All?<br>Copy an Esri learning plan and add or remove courses to make it your own.                                                              |  |                                                                                                    |         |            |                                       | ning Plans                  |             |          |   |